其它功能 **韩立君** 2006-07-05 发表

在Linux系统里同时安装iscsi Initiator软件和硬件HBA卡 关键字: iscsi;Initiator;HBA;硬件 内容摘要: 如何在Linux系统里同时安装iscsi Initiator软件和硬件HBA卡。 正文 前提: (1) 安装Linux AS3系统,必须安装"开发工具"和"内核开发包",否则在安装ISCSI软件时候将不能通 过编译。 (2) 把iSCSI HBA卡插到服务器上(我们用的是Qlogic的iSCSI卡)。 1 配置IP地址 执行: netconfig -d eth0, 弹出IP配置窗口, 输入IP地址(和虚拟业务IP同一网段)和子网掩码(和虚 拟业务IP地址同一掩码) 执行: ifdown eth0, 然后执行ifup eth0, 重启eth0网卡, 使eth0网卡IP地址生效。 2下载相关软件 ftp下载iSCSI软件包,HBA卡驱动程序和卡控制软件:linux-iSCSI-3.6.2.tgz,gla4xxx-v3.22-2noarch.r pm 和iSCSI\_SANsurfer\_4\_01\_00.tgz 格式如下: # ftp FTPSERVER\_ADDRESS name:用户名 password密码 ftp>bin /\*把ftp传送的文件格式转换成二进制\*/ ftp>get linux-iSCSI-3.6.2.tgz ftp>get qla4xxx-v3.22-2noarch.rpm ftp>get iSCSI\_SANsurfer\_4\_01\_00.tgz ftp>bye 退出ftp回到linux主机端 3安装iSCSI软件包 解压iSCSI软件包,如下所示: a) tar –xvzf linux-iSCSI-3.6.2.tgz 开始安装iSCSI软件包: 解压后,将生成linux-iSCSI-3.6.2目录,执行cd进入此目录。 b) 执行make install,开始安装。 C) 4编辑配置文件 编辑/etc/initiatorname.iscsi文件,执行vi /etc/initiatorname.iscsi,进入编辑模式,添 d) 加一行: InitiatorName=testinit e) 编辑/ettc/iscsi.conf文件,执行vi /etc/iscsi.conf,进入编辑模式,更改DiscoveryAddr ess = 201.201.10.200:3260, 注: 201.201.10.200为SCM的虚拟业务IP, 3260为端口号。 5启动iSCSI服务 执行: service iscsi restart, 重启iSCSI服务。 6登陆到SCM, 配置存储 以admin用户登陆, 输入: initiator display, 查看/etc/initiatorname.iscsi文件中添加 f) 的InitiatorName (testinit) 是否已经添加成功。 g) 输入: volume create name=testvols size=100g, 创建卷testviks, 大小为100GB, p olicy为默认。 h) 输入: volume assign name=testvols initiatorname=testinit,将testinit和卷testvols进 行绑定。 7在linux系统下查看新增加的磁盘设备 执行: iscsi-ls -l或执行: cat /proc/scsi/iscsi, 查看是否有新添加的磁盘设备如: /dev/sda 8对新添加的磁盘设备进行分区。 按照以下步骤对/dev/sda进行分区: i) 输入: fdisk /dev/sda 输入:"m",进入分区主菜单 j) k) 选择"n",新建一个分区 注: 这里有两个选项: e和p, 选择e将创建扩展分区, 选择p将创建主分区。主分区最多可创建4个, 在 创建扩展分区之后,可以在扩展分区上创建逻辑分区,逻辑分区数量不受限制。 I) 选择"p"后,创建主分区,分配分区大小。

- m) 分区起始位置:选择默认
- n) 分区结束位置:输入+20000M,以MB为单位,为此分区分配20000MB的大小。

选择"w",将配置信息写入分区表。 0) p) 保存退出后, 输入: fdisk -l查看创建好的分区信息, 如: /dev/sda1 9创建文件系统 执行: mkfs -t ext3 /dev/sda1, 在/dev/sda1分区中创建文件系统, 格式为ext3。 执行:mkdir/test1:创建文件系统要挂载的目录。 执行: mount /dev/sda1 /test1: 将文件系统挂载到/test1上。 执行: tune2fs -l /dev/sda1, 查看文件系统详细信息如UUID, 如果一个分区上有多个文件系统的情况 下,可以采用UUID代替文件系统名称挂载。 10设置文件系统自启动 vi /etc/fstab.iscsi,编辑此文件,将文件系统名称换成UUID号, UUID=uuidname /test1 auto default 0 0 在系统启动过程中挂载SCSI设备时,会调用/etc/fstab.iscsi文件。 这时从新启动系统sda1自动挂载到 /test1上 11安装硬件HBA卡 # rpm -ivh qla4xxx-v3.22-2noarch.rpm # lsmod /\*安装过程结束后运行lsmod查看卡驱动是否安装成功\*/ #tar xvzf iSCSI\_SANsurfer\_4\_01\_00.tgz/\*生成iSCSI\_SANsurfer\_4\_01\_00目录 #cd iSCSI\_SANsurfer\_4\_01\_00 #ls -l iSCSI\_SANsurfer\_4\_01\_00.bin \*如果没有执行权限敲入chmod +x iSCSI\_SANsurfer\_4\_01\_00.bin来更改执行权限\*/ #./ iSCSI\_SANsurfer\_4\_01\_00.bin 进入图形界面进行安装.安装完成后敲入SANsurfer执行SANsurfer进入图形控制界面。 需要编辑InitiatorName为han和DiscoveryAddress为 201.201.10.200:3260 (3260为端口号) 12登陆到SCM, 配置存储 以admin用户登陆, 输入: initiator display, 查看是否能看到InitiatorName: han 输入: volume create name=volume1 size=500g创建卷volume1, 大小为1000GB, p q) olicy为默认。 r) 输入: volume assign name= volume1 initiatorname= han, 将han和volume1进行绑 定。 配置完成后回到linux下reboot重新启动系统 执行: fdisk -l查看是否有新添加的磁盘设备: /dev/sdc 13配置硬件HBA卡上的磁盘 注意因为HBA卡启动是在软件initiator启动前启动的,所以这时/dev/sdb变为HBA卡上的磁盘,而/dev/s dc才是我们前面配置的软件initiatior盘, 按上面的方法对新添加的磁盘设备进行分区,创建文件系统并格式化,然后mount上磁盘用mount dev/ sdb /test2 命令, 然后vi /etc/fstab.iscsi, 编辑此文件, 将文件系统名称换成UUID号 UUID=uuidname /test2 auto default 0 0

## 14最终测试

这样软硬件initiator硬盘都挂接上了,从启几次系统HBA卡启动都是在软件initiator启动前启动的,所以 以前担心过的软硬件磁盘系统识别sdb和sdc会互换的问题不会出现了。而且我们是用UUID挂接磁盘, 就更加保险了,即使硬件HBA卡坏掉软件硬盘同样会顺利挂载,只是系统就会把软件initiator磁盘识别 成sdb了。拷贝数据无问题出现。